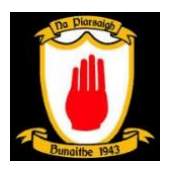

## **Guidelines to Paying Registration Fees 2022**

**NB:** Registration Fees for 2022 can <u>ONLY</u> be paid online using the **FOIREANN** system introduced by the GAA/Camogie/LGFA. Please see the guidelines below which will help you to access this system and pay registration fees for **Na Piarsaigh Camogie & Ladies Football Club.** 

1. To access the Foireann webpage, please go to <u>http://www.foireann.ie</u> If you already have an account enter your details to **Login**. If you have forgotten your username or password click on the Forgot Username/Password option at the end of the window.

|      | FOIREANN                                                                                                    |
|------|----------------------------------------------------------------------------------------------------|
| Retu | to play   Membership   Games Management                                                                                                    |
|      | Username<br>marymurphy Pessword Pessword |
|      | New user? Register<br>Forgot Username?                                                                                                    |
|      | Forgot Password?                                                                                                    |

2. If you are a new user and do not have an account click on the **Register** option at the bottom and enter your details to create a new Foireann account.

|              | 0           | ili auth.gaaservers.net                          | 0          | 0 0 |
|--------------|-------------|--------------------------------------------------|------------|-----|
|              |             |                                                  |            |     |
|              | Return to p | lay   Membership   Games M                       | lanagement |     |
|              |             |                                                  |            |     |
| forc<br>sgor |             | Prst same/Aism                                   |            |     |
|              |             |                                                  |            |     |
|              |             | Sumere:Slotte     Murphy                         |            |     |
|              |             |                                                  |            |     |
|              |             | mary.murphy@gmail.com                            |            |     |
|              |             |                                                  |            |     |
|              |             | 2 marymurphy                                     |            |     |
|              |             |                                                  |            |     |
| 2            |             | Password                                         |            |     |
|              |             | Make sure it's at least 8 characters including a |            |     |
|              |             | Confirm password                                 |            |     |
| 223          |             | â ······                                         |            |     |
|              |             | i am at least 18 years old                       |            |     |
|              |             | I have read the Data Protection Notice           |            |     |

3. <u>NEW USERS</u> will need to complete their profile details, such as your home address, consent to club communications etc. and then choose the club with which you are registering with and Click **Save**.

| Foir     | eann           | Profile                                              |
|----------|----------------|------------------------------------------------------|
| <b>f</b> | Home           |                                                      |
| ÷        | Profile        | Your Club(s)                                         |
| ŧ;       | Family         | Please add the club(s) that you are associated with. |
| •        | Events         | Na Piarsaigh                                         |
| <b></b>  | Teams          | Cork • LGFA • Carnogie                               |
| •        | Membership     | C Administrator                                      |
| ۵        | Administration | ADD ANOTHER CLUB                                     |
| Q        | Help           |                                                      |
| Ð        | Logout         | DATA PROTECTION NOTICE                               |

\*\*\* Please ensure you Choose <u>Camogie</u>, then choose <u>Cork</u> and Club <u>Na Piarsaigh</u> \*\*\*

**NEW USERS** also need to setup a Family name to store your child's details. From the menu on the left of the screen choose **Family**. Choose **Add New Family** and enter your Family Name. Then **Add your child** and their details

| Foir | reann | Your Family                                   | Mary Murphy MM | Foi | reann |    | Your Family                                                               |                                                                                   | Mary Murphy |
|------|-------|-----------------------------------------------|----------------|-----|-------|----|---------------------------------------------------------------------------|-----------------------------------------------------------------------------------|-------------|
|      |       |                                               |                | ÷   |       |    | Children                                                                  |                                                                                   |             |
|      |       |                                               |                | ÷   |       |    | This section is for children or de<br>interactions with their club / tear | pendents of the family. All of their<br>ns (i.e. membership / communications etc) |             |
| ÷    |       | Add New Family                                |                | ÷.  |       | R, | can be managed by the Parents                                             | / Guardians                                                                       |             |
| Ŷ÷   |       | Add New Falling                               |                |     |       | н  | Add Child                                                                 |                                                                                   |             |
| ۵    |       | Enter the name and description of this family |                |     |       |    | Enter the child's name                                                    |                                                                                   |             |
|      |       | Name                                          |                |     |       |    | First Name                                                                | Surname                                                                           |             |
| Ø    |       | Murphy Family                                 |                | Ÿ   |       |    | Jane                                                                      | Murphy                                                                            |             |
| _    |       | Description                                   |                | 9   |       |    |                                                                           |                                                                                   |             |
| 9    |       | Description                                   |                | Ð   |       |    |                                                                           | CANCEL CONFIRM                                                                    |             |
| Ð    |       |                                               |                |     |       |    |                                                                           |                                                                                   |             |
|      |       | CANCEL CONFIRM                                |                |     |       |    | No additi                                                                 | onal people to display                                                            |             |
|      |       |                                               |                |     |       |    | 1 INVITE ADDITIONAL PERSO                                                 | н                                                                                 |             |
|      |       |                                               |                |     |       |    |                                                                           |                                                                                   |             |
|      |       |                                               |                |     |       |    |                                                                           |                                                                                   |             |

**Complete** your child's **Profile** by entering date of birth, any relevant medical details and choosing the **Consent** options. Follow the same steps for additional children.

- Once the child is added Click on the **Register Now** button to pay their fees. For **RETURNING USERS** all your details should be stored so you can go straight to pay the fees.
- 5. Click on the **Membership Tab** on the left side and Scroll down to choose the **Membership Option** that is correct for your child.

\*\*\* All options are listed by team (Eg. U8) and by the birth year of the child (Eg. 2014). If you have any queries please contact your child's coach who will advise of the correct choice. \*\*\*

| Foi                 | reann                        | Membership                                                                        |           |
|---------------------|------------------------------|-----------------------------------------------------------------------------------|-----------|
| ↑<br>⊥<br>†:        | Home<br>Profile<br>Family    | 2. U8 - GIRLS BORN 2014 /2015<br>2022 season                                      |           |
|                     | Events<br>Teams              | Registration Fees 2022 - Camogie and Football                                     |           |
| <ul><li>♥</li></ul> | Membership<br>Administration | <ul> <li>▲ 0 x Adult</li> <li>▲ 1 x Youth</li> <li>€ Card, Instalments</li> </ul> |           |
| <b>?</b><br>€       | Help<br>Logout               | (Anyone can register online)<br>(Not suitable for bulk registration)<br>REGISTER  | EUR 45.00 |
|                     |                              |                                                                                   |           |

- Once you have the correct Membership option click on the **Register** button. From the drop down menu please select your child, tick the Camogie/LGFA and click **Continue**. (If the player is only camogie just tick that option)
- 7. You will then see a summary of your child's details and you will need to Click to accept the Code of Conduct (If you wish to read the player Code of Conduct in full click on the view option) click **Continue**.

| • •  |            | 0                                 | foireann.ie                                             | Ċ                     | 00          |
|------|------------|-----------------------------------|---------------------------------------------------------|-----------------------|-------------|
| Foir | eann       |                                   |                                                         |                       | Mary Murphy |
| ÷    | Home       | 25 Main Street                    |                                                         |                       |             |
|      | Profile    | Medical Detal<br>Medical Informa  | ils<br>ttion: Yes                                       |                       |             |
| ŧ.   | Family     | Consent for pro<br>Consent for Me | cessing Medical Information: Ye<br>dical Treatment: Yes | s                     |             |
|      | Events     | Consent for Em                    | ergency Hospital Treatment: Ye                          | S                     |             |
| **   | Teams      | Consent Deta<br>Photo Consent:    | ils<br>Yes                                              |                       |             |
| •    | Membership | Club Communic<br>Additional Club  | cations: <b>Yes</b><br>Communications: <b>Yes</b>       |                       |             |
| 9    | Contact    | Code of Cond                      | luct                                                    |                       |             |
| Ð    | Logout     | I have read                       | and agree to the code of Conduc                         | t on behalf of Jane M | Murphy      |
|      |            | BACK CONTIN                       | UE                                                      |                       |             |

8. Click on **Pay Now** to pay the fee with your card.

**Note**: In Jan and Feb you can also choose to **pay in 2 monthly instalments** if you wish, if you choose this option the second payment will automatically be deducted from your card on the same date of the following month, you do not need to login to Foireann and pay again.

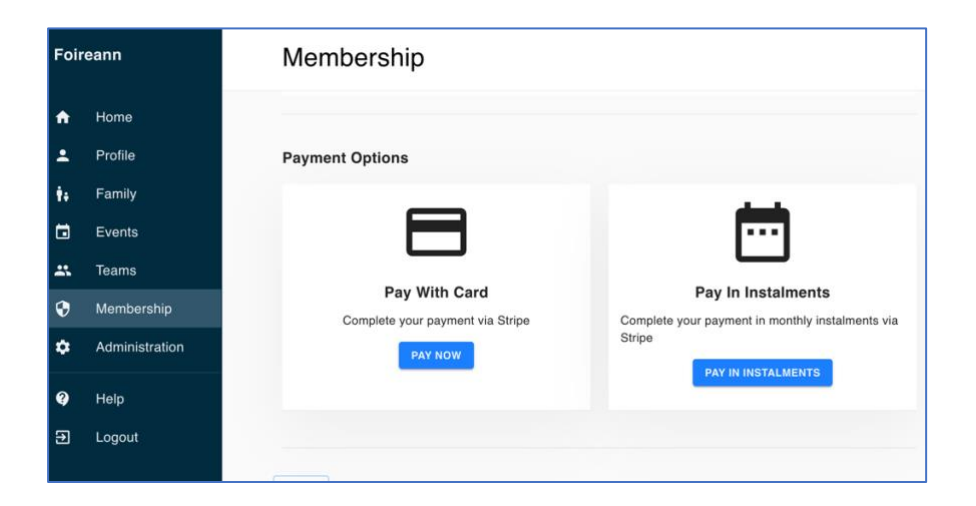

9. Click **Confirm** and you will then be redirected to the **Stripe** online payment system to enter your card details.

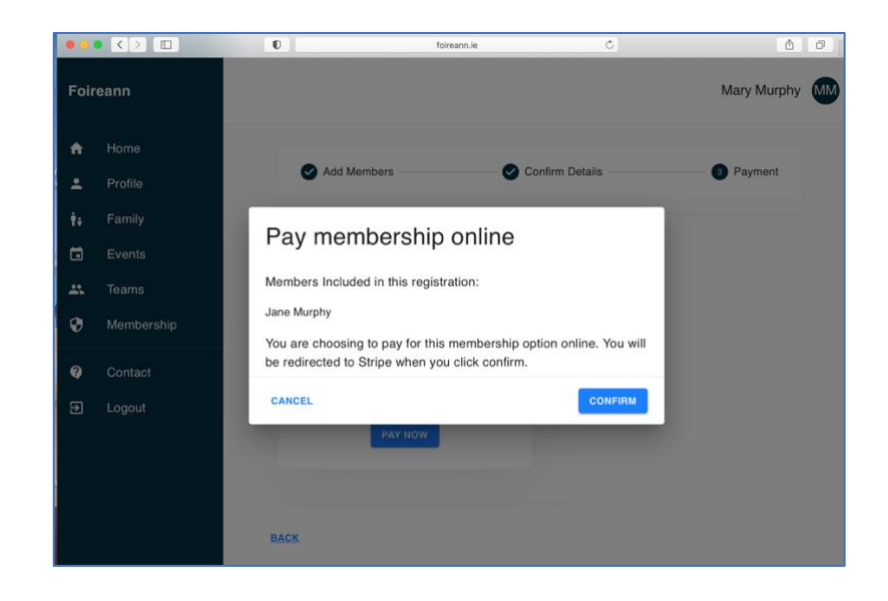

**10**. At the Stripe payment page enter your email address and card details. Once completed click **Pay**.

| • • • ? Ш                                                                                                    | 0                               | li checkout stripe.com | C                               | ۵.            |
|----------------------------------------------------------------------------------------------------|---------------------------------|------------------------|---------------------------------|---------------|
| ← □ Na Piarsaigh                                                                                                    | Camogie & Ladies Football Club  |                        | <b>₫</b> Pay                    |               |
| OPTION 8 - U17/<br>2003 & 2004                                                                                                    | U18 - Camogie Only - Girls Born |                        | Or pay with cars                | 1             |
| €40.00                                                                                                    |                                 | Email                  |                                 |               |
| Package covers: J                                                                                                    | ine Murphy                      | mary:                  | murphy@gmail.com                |               |
|                                                                                                    |                                 | Card int               | formation                       |               |
|                                                                                                    |                                 | 1234                   | 1234 1234 1234                  | VELA 🌅 📰      |
|                                                                                                    | 18A                             | MM /                   | vv cvc                          | =9            |
| Res and a second second s |                                 | Name o                 | n card                          |               |
| 17                                                                                                    | SDA 1                           | Country                | or region                       |               |
|                                                                                                    | AR                              | Irelan                 | d                               | *             |
|                                                                                                    |                                 | (C) 5                  | ave information to pay faster r | next time 🛛 🔘 |
|                                                                                                    |                                 |                        | Pau 640.00                      |               |

11. You will receive a **Receipt** of the payment to the email address you have provided.

| I Foireann<br>39-4418         |
|-------------------------------|
| n Foireann<br>39-4418         |
| 99-4418                       |
| 99-4418                       |
|                               |
| PAYMENT METHOD<br>VISA - 6277 |
|                               |
| €5.00                         |
| €5.00                         |
|                               |

12. Once this is completed you can log out of the Foireann System.

Thank you for completing your Registration payment for 2022, it is very much appreciated.

If you have further queries please let your coach know.

Best Regards,

Na Piarsaigh Camogie & Ladies Football Committee